## USB to RS232/ RS485/RS422 Serial Cable – User manual –

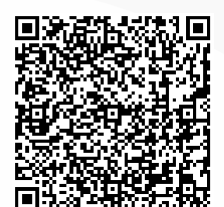

Browser scan code to download the product driver file.

#### I. Product Introduction

As the continuous development of the PC industry, various larger peripheral interfaces of old PCs (such as DB9 serial interface) are gradually being can celled. However, many important devices in the industrial environment need to use RS485 interfaces to realize data communication, so many users want use USB to RS232/485/422 converter to realize the data transmission between PC and RS232/485/422 equipment.

This universal USB2.0 to RS232/485/422 converter requires no external power supply and is compatible with USB2.0 and RS232/485/422 standards. It can convert single-ended USB signals to RS232/485/422 signals, providing 600W surge protection power per line, and the surge voltage generated on the line for various reasons and the extremely small interelectrode capacitance ensure the high-speed transmission of the RS232/485/422 interface. The RS232/485/422 end is connected through the DB9 male connector . The converter is equipped with zero-delay automatic transmission and reception conversion, and the unique I/O circuit automatically controls the direction of data flow.

The USB to RS232/485/422 converter can provide reliable connection for point-to-point and point-to-multipoint communication. Each RS485 point-to-multipoint converter can connect up to 256 RS485 devices, and the RS485/422 communication rate is 300bps up to 3Mbps, RS232 communication rate is 300bps to 115200bps. Products are widely used in industrial automation control systems, access control systems, attendance systems, credit card systems, building automation systems, power systems, and data acquisition systems.

#### II. Product Parameters

- 1. RS485/422 communication rate: 300bps to 3Mbps.
- 2. RS232 communication rate from 300bps to 115200bps.
- 3. RS485 can connect up to 256 RS485 devices. 4. Data bits: 5,6,7,8.
- 5. Check digit: Even, Odd, None, Mark, Space

....

**III. Installation Details** 

- 6. Stop bit: 1, 1.5,2.
- 7. Transceiving buffer: receiving 512 bytes, sending 512 bytes. 8.  $\pm$ 8KV, IEC61000-4-2 contact discharge
- $\pm$ 15KV, IEC61000-4-2 air gap discharge
- $\pm$ 15KV, EIA/JEDEC human body model discharge.
- 9. Support DC 5V power output (the output current is determined by the computer USB output). 10. Standard: Comply with USB2.0 standard, RS232/485/422 standard.
- 11. Support: Windows, Mac, Linux (no driver for Linux kernel 4.0 or higher).
- 12. Use environment: -20°C to 80°C, relative humidity is 5% to 95%.

# 89

|      |   |              | _ |              |       |
|------|---|--------------|---|--------------|-------|
| 485A | Γ | $\square$    |   | $\square$    | DC5V  |
| 485B |   | $\square$    |   | $\square$    | GND   |
| 422A |   | $\square$    |   | $\square$    | 232TX |
| 422B |   | $\mathbb{O}$ |   | $\mathbb{O}$ | 232RX |

| DB9 Male Pin definition |                                   |  |          |                |  |  |
|-------------------------|-----------------------------------|--|----------|----------------|--|--|
| PIN                     | Definition                        |  | PIN      | Definition     |  |  |
| 0                       | RS485A                            |  | 5        | GND            |  |  |
| 2                       | RS485B                            |  | 7        | RS232-RXD      |  |  |
| 3                       | RS422A                            |  | 8        | RS232-TXD      |  |  |
| 4                       | RS422B                            |  | 9        | DC 5V          |  |  |
| Terminal pin definition |                                   |  |          |                |  |  |
| Position                | Definition                        |  | Position | Definition     |  |  |
| RS485A                  | RS485A Communication<br>Interface |  | DC 5V    | Power output   |  |  |
| RS485B                  | RS485B Communication<br>Interface |  | GND      | Grounded       |  |  |
| RS422A                  | RS422A Communication<br>Interface |  | RS232 TX | RS232 sender   |  |  |
| RS422B                  | B RS422B Communication            |  | RS232 RX | RS232 receiver |  |  |

#### .....

### IV. Installation Matters

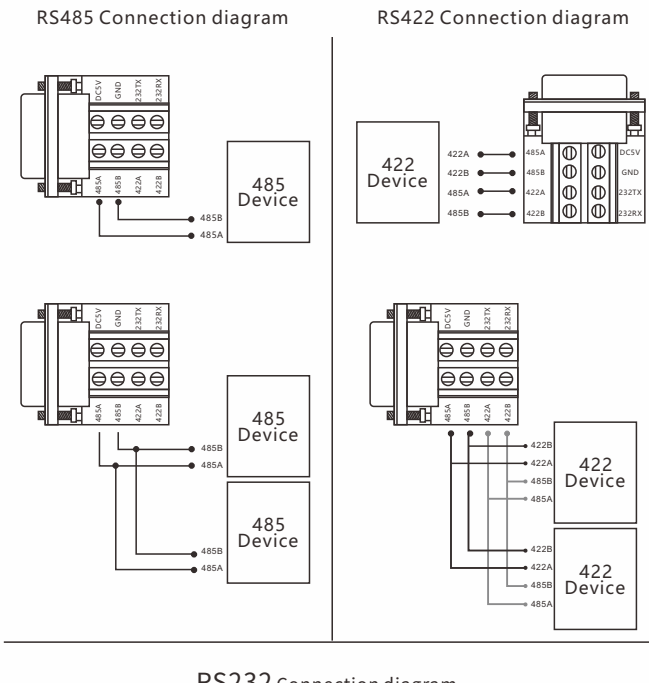

RS232 Connection diagram

232 Device

232TX

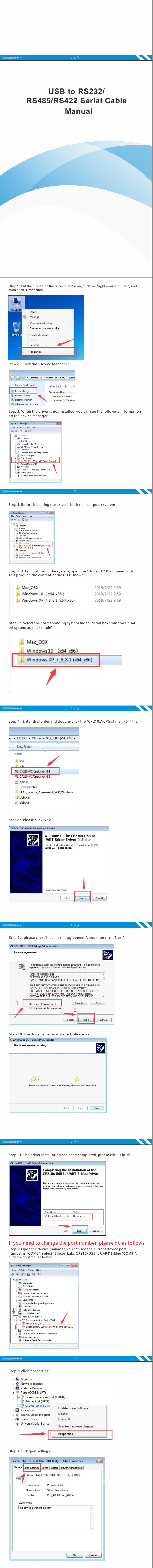

| Silicon Labs CP210x USB to UART Bridge (COM3) Properties                                                                                                    |
|----------------------------------------------------------------------------------------------------|
| General Port Settings Driver Details Power Management                                                                                                    |
|                                                                                                    |
| Bits per second: 9600    Data bits:                                                                                                    |
| Party: None                                                                                                    |
| Stop bits: 1                                                                                                    |
| Advanced Restore Defaults                                                                                                    |
|                                                                                                    |
|                                                                                                    |
| OK Cancel                                                                                                    |
|                                                                                                    |
| Step 5: click "COM Port Number"                                                                                                    |
| Advanced Settings for COM3                                                                                                    |
| Image: Use FIFO buffers (requires 16550 compatible UART)         OK           Select lower settings to correct connection problems.         Omega                                                                                                    |
| Select higher settings for faster performance.  Defaults Defaults                                                                                                    |
| Transmit Buffer: Low (1)                                                                                                    |
|                                                                                                    |
| COM Port Number: COM3                                                                                                    |
|                                                                                                    |
|                                                                                                    |
|                                                                                                    |
|                                                                                                    |
| <b>000500000</b>                                                                                                    |
|                                                                                                    |
| Step 6: Select the port number you want to modify (take port COM2 as an example)                                                                                                    |
|                                                                                                    |
|                                                                                                    |
| COM7<br>COM7<br>COM9                                                                                                    |
| COM10<br>Advanced Settings for COM12<br>COM12<br>COM12<br>COM12<br>COM12<br>COM10<br>COM10<br>C |
| COM14<br>COM15<br>☑ Use FFO but COM15<br>COM17 OK OK                                                                                                    |
| Select lower (COM18 unection problems. Cancel Select higher (COM20 efformance. Define the company) Select higher (COM20 efformance. Define the company)                                                                                                    |
| Peceive Buffer: LCOM23<br>COM24<br>COM25                                                                                                    |
| Transmit Buffer: LCOM25<br>COM27<br>COM27<br>COM26<br>COM29                                                                                                    |
| COM Port Number:                                                                                                    |
| Step 7: After selecting the port "COM2", click "OK"                                                                                                    |
| Advanced Settings for COM3                                                                                                    |
|                                                                                                    |
| Use FIFU butters (requires 16550 compatible UART)     OK                                                                                                    |
| Image: Wide HPD buffers (requires 16500 compatible UAR1)     OK       Select lower settings to correct connection problems.     Cancel       Select higher settings for faster performance.     Determine                                                                                                    |
| Image: Wide HPD buffers (requires 16500 compatible UAR1)       OK         Select lower settings to correct connection problems.       Cancel         Select higher settings for faster performance.       Defaults         Receive Buffer: Low (1)       Image: Wide High (14)       (14)                                                                                                    |
| Image: Producting requires itessol compatible (UAR1)       OK         Select lower settings to correct connection problems.       Cancel         Select higher settings for faster performance.       Defaults         Receive Buffer: Low (1)       Image: High (14)       (14)         Transmit Buffer: Low (1)       Image: High (16)       (16)                                                                                                    |
| Ote HV buffers requires 16500 compatible (UAR1)       OK         Select lower settings to correct connection problems.       Cancel         Select higher settings for faster performance.       Defaults         Receive Buffer: Low (1)       High (14)       (14)         Transmit Buffer: Low (1)       High (15)       (16)         COM Port Number       COM2                                                                                                    |
| Other HPD dutes (requires 15500 compatible (UAR1))       OK         Select lower settings to correct connection problems.       Cancel         Select higher settings for faster performance.       High (14) (14)         Receive Buffer: Low (1)       High (15) (16)         Transmit Buffer: Low (1)       High (16) (16)         COM Port Number       COM2                                                                                                    |
| Image: Select lower Hob Duffers (requires 16500 compatible (UAR1))       OK         Select higher settings to correct connection problems.       Cancel         Defaults       High (14) (14)         Transmit Buffer: Low (1)       High (16) (16)         COM Port Number       COM2                                                                                                    |
| Image: Control buffers (requires (requires (r                                                                                                    |
| Image: Comparison of the section of the section of                                                                                                    |
| Image: Construction problems         Select higher settings to correct connection problems.         Select higher settings for faster performance.         Receive Buffer: Low (1)         Transmit Buffer: Low (1)         Update: COM Port Number                                                                                                    |
| Image: Control of the section of the section problems.         Select higher settings to correct connection problems.         Select higher settings for faster performance.         Receive Buffer: Low (1)         Image: Transmit Buffer: Low (1)         Image: Transmit Buffer: Transmit Buffer: Transmi                                                                                                    |
| Image: Select lower requires itessit correct connection problems.         Select higher settings for faster performance.         Receive Baffer: Low (1)         Transmit Baffer: Low (1)         High (16) (16)         COM Port Number         COM Port Number         COM Port Number         Select Select "OK"                                                                                                    |
| Image: Control of the sections of the section problems.         Select higher settings for faster performance.         Receive Buffer: Low (1)         Image: Transmit Buffer: Low (1)         Image: COM Port Number         COM Port Number         COM Port Number         COM Port Number         Common Section Section Se                                                                                                    |
| Image: Select lower settings to correct connection problems.         Select higher settings for faster performance.         Receive Buffer: Low (1)         Image: Torsmant Buffer: Low (1)         Image: Torsmant Buffer: Low (1) <td< td=""></td<>                                                                                                    |
| Step 8: Click "Ok"         Step 8: Click "Ok"                                                                                                    |
| Image: Status Status                                                                                                    |
| Image: Sect lower House Bifling Contraction problems.         Sect higher settings for faster performance.         Receive Bifling: Low (1)         Transmit Buffer: Low (1)         High (14) (14)         OM Port Number (CM2)                                                                                                    |
| Steer 1. Clock '' OK''         Steer 1. Clock '' OK''                                                                                                    |
| We have noting to correct compatible UAH if if if if if if if if if if if if if                                                                                                    |
| Second User returns to correct correction problem.                                                                                                    |
| We Hold but regards to correct connection problems.         Select lower settings to correct connection problems.         Pecceve Buffer: Low (1)         Travents Buffer: Low (1)         OM Port Number         OMP Port Number         OMP Port Number                                                                                                    |
| We set No but registing to correct connection problem.         Setect lower settings to correct connection problem.         Provide Biffer: Low (1)         Torumat Biffer: Low (1)         OM Port Number         OLD Port Number         Discretion Port Setting:         Torumat Biffer: Low (1)         Torumat Biffer: Low (1)         High (16) (16) (16)         OM Port Number         Discretion Port Setting:         Torumat Biffer: Low (2)         Discretion Port Number         Discretion Port Number                                                                                                    |
| (1) We there define the contraction problem:<br>   We there string to for a contraction problem:<br>   We there string to for a dependemence:<br>   We there string to for a dependemence:<br>   We there                                                                                                    |
| (1) We Had under standing of lader parformance. Receive Baffer: Low (1) I) High (16) (16) I) High (16) (16) I) High                                                                                                    |
| (b) the Housen party loop doep doep doep doep doep doep doep d                                                                                                    |
| Image: the device manager, you can see that the port has been modified to         Image: the device manager, you can see that the port has been modified to         Image: the device manager, you can see that the port has been modified                                                                                                    |
| (b) the first building is greater it too consider used into it. If is the first is greater and it. If is the first is the first is t                                                                                                    |
| (b) Be the building scattered to use the scattered to the port has been modified to the scattered to the scattered to the                                                                                                    |
| <image/>                                                                                                    |
| Weakers       Yeakers         Solar light setting for fade polymeus.       Impact light setting for fade polymeus.         Benere Baffer: Ler (1)       Impact light setting for fade polymeus.         Benere Baffer: Ler (1)       Impact light setting for fade polymeus.         Solar Data In Band Solar Data In Band So                                                                                                    |
| <image/>                                                                                                    |
| <image/>                                                                                                    |
| <image/>                                                                                                    |

# Product Warranty Card

| Customer Inforn    | nation             |
|--------------------|--------------------|
| Model:             |                    |
| Date of purchasel: |                    |
| User telephone:    |                    |
| User address:      |                    |
| Distributor:       |                    |
| Agency address:    |                    |
| User telephone:    | Dealer stamp valid |
| L                  | L                  |

#### Intenance Records

| Repair times | Date | Fault | Treatment measures | Repair work NO. |
|--------------|------|-------|--------------------|-----------------|
|              |      |       |                    |                 |
|              |      |       |                    |                 |
|              |      |       |                    |                 |

Electronic products are guaranteed for one year, and other products are guaranteed for two years. Damage caused by human factors or product burnout caused by improper operation is not included in the scope of warranty.